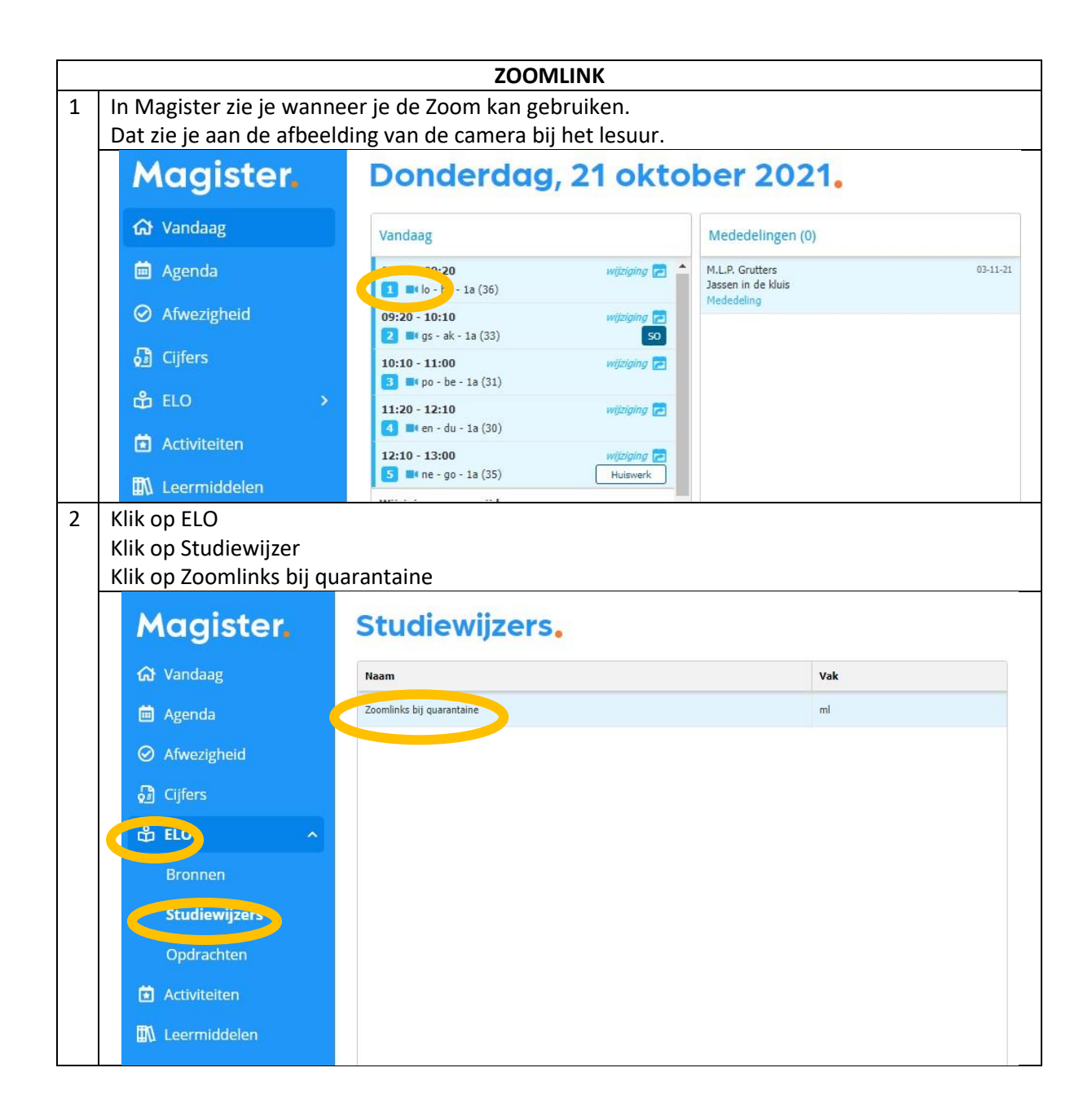

| 3 | Klik op Docentenlijst + zoomlinks                                                                                                    |
|---|----------------------------------------------------------------------------------------------------|
|   | Magister.                                                                                                    |
|   | Image: Agenda   Image: Agenda   Image: Agenda   Image: Afwezigheid   Image: Afwezigheid |
| 4 | De lijst met links wordt nu gedownload                                                                                                    |
|   | Downloads                                                                                                    |
| 5 | Je kan de lijst met links terug vinden op je computer via de verkenner onder Downloads                                                                                                    |
|   | <ul> <li>Deze pc &gt; Downloads</li> <li>Deze pc &gt; Downloads</li> <li>Naam</li> <li>Vandaag (1)</li> <li>Documenten </li> <li>Afbeeldingen </li> <li>OneDrive</li> <li>Deze pc</li> </ul>                                                                                                    |

| DE 1 <sup>e</sup> KEER GEBRUIK MAKEN VAN ZOOM                                                                                                    |                                                               |  |  |  |
|----------------------------------------------------------------------------------------------------|---------------------------------------------------------------|--|--|--|
| Als je op de link klikt, verschijnt (na even wachten) het volgende scherm:                                                                                                    |                                                               |  |  |  |
| ad Johnson Theorem Control of Control of Con | - ø ×                                                         |  |  |  |
| ← → C △ a us04web.zoom.us()/611324900?pvd=dv/5x2N8VXF/2jhScE0xU0N5VFVzZx09                                                                                                    | 🖈 📵 E                                                         |  |  |  |
| zoom                                                                                                    | Support English +                                             |  |  |  |
| A download should start automatically in a few seconds.<br>If not, download here.<br>Click Zoomexe.<br>Chydrefie Care Market Characteristics for Afrikate reserved.<br>News & Load Philors                                                                                                    | mogname opgeslagen<br>nermogname is toegevoegd<br>w OneDrive. |  |  |  |
|                                                                                                    |                                                               |  |  |  |
| Klik linksonder (waar de witte pijl in het oranje vlak naar toe wijst) op het bestand. Het onderstaande scherm verschijnt dan.                                                                                                    | t gedownloade                                                 |  |  |  |
| ad x 🖸 Lauch Meeting - Zoon x +                                                                                                    | - Ø ×                                                         |  |  |  |
| ← → O △ ■ us04web.zoom.us/j/611324900?pwd=dVI5a2N8VXFiZpiScE0xU0N5VFViZz09                                                                                                    | 🖈 🕕 E                                                         |  |  |  |
| zoom                                                                                                    | Support English +                                             |  |  |  |
| Image: Constrained of the state of the state of the                                 |                                                               |  |  |  |
|                                                                                                    |                                                               |  |  |  |

| 3 | Na korte krijgt verschijnt de onderstaande melding, klik hier op 'Ja'.                                  |
|---|----------------------------------------------------------------------------------------------------|
|   | Gebruikersaccountbeheer                                                                                 |
|   | Wilt u toestaan dat deze app wiizigingen aan                                                            |
|   | uw apparaat aanbrengt?                                                                                  |
|   |                                                                                                    |
|   | Zoom Video Communications, Inc.                                                                         |
|   | Geverifieerde uitgever: Zoom Video Communications, Inc.<br>Afkomstig van: Harde schijf op deze computer |
|   | Meer details weergeven                                                                                  |
|   | Ja Nee                                                                                                  |
| 4 | Na korte tijd zal Zoom geïnstalleerd zijn en verschijnt het volgende scherm:                            |
|   | C Zoom                                                                                                  |
|   |                                                                                                    |
|   |                                                                                                    |
|   | Enter your name                                                                                         |
|   | / Your Name                                                                                             |
|   |                                                                                                    |
|   | Remember my came for fature meetings                                                                    |
|   | <ul> <li>Remember my name for future meetings</li> </ul>                                                |
|   |                                                                                                    |
|   |                                                                                                    |
|   |                                                                                                    |
|   | Join Meeting Cancel                                                                                     |
|   |                                                                                                    |
| 5 | Typ je voor- en achternaam in het veld 'Your Name'. Wellicht staat hier al je leerling nummer           |
| 5 | ingevuld, vervang dit dan door je voor- en achternaam. Klik daarna op de button 'Join                   |
|   | Meeting'                                                                                                |
|   | Zoom Cloud Meetings     X                                                                               |
|   |                                                                                                    |
|   | To use Zoom, you need to agree to the Terms of Service                                                  |
|   | and Privacy Policy.                                                                                     |
|   |                                                                                                    |
|   | I Agree I Disagree                                                                                      |
| 6 | Klik op 'I Agree' in bovenstaand scherm                                                                 |

| 7  | Het onderstaande video preview scherm verschijnt:                                                                                                    |
|----|----------------------------------------------------------------------------------------------------|
|    | Video Preview       ×         ✓       ✓         ✓       Always show video preview dialog when joining a video meeting                                                                                                    |
|    | Join with Video Join without Video                                                                                                    |
| 8  | Als je laptop/pc 2 camera's heeft (zoals de Dell laptop van The Rent Company), zal standaard                                                                                                    |
|    | de camera in het toetsenbord geactiveerd worden. (Als bij jou direct de juiste webcam geactiveerd is ga je in deze handleiding door naar stap 12)                                                                                                    |
| 9  | Je kunt je andere webcam selecteren door op het vierkante symbooltje rechtsboven in het camera beeld te klikken. Onderstaand scherm verschijnt                                                                                                    |
|    | General   Video   Audio   Share Screen   Virtual Background   Pecording   Statistics   Statistics   Keyboard Shortcuts   AccessBilly                                                                                                    |
|    | World Facing         My Video         ② Mirror my video         □ Touch up my appearance         Meetings:       ③ Always display participant names on their video         □ Turn off my video when joining meeting         ③ Always show video preview dialog when joining a video meeting |
| 10 | Klik aan de linkerkant op 'Video' en selecteer dan bij Camera: de 'Integrated webcam'. De                                                                                                    |
|    | webcam schakelt dan over naar de webcam in het beeldscherm. Klik vervolgens op het kruisje rechtsboven in het scherm                                                                                                    |
| 11 | Kies nu of je de Zoom sessie met of zonder beeld wilt starten:                                                                                                    |
|    | a. Met beeld 🛇 Klik op 'Join with Video'<br>b. Zonder beeld 🛇 Klik op 'Join without Video'                                                                                                    |
| 12 | Zoom wordt nu geopend, klik nu nog op 'Join with Computer Audio'                                                                                                    |
|    |                                                                                                    |
|    | De volgende keer dat je op een Zoom link klikt<br>zal de meeting (op stap 13 na) vanzelf opstarten                                                                                                    |